## உங்களுக்குத் தெரியுமா?

SG Digital DBS டிஜிபேங்க் எஸ்ஜி செயலியின் பயன்பாட்டு ഖழிமுறைகள்

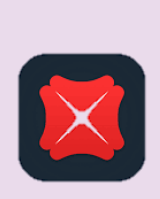

நீங்கள் விரைவாகவும், எளிதாகவும், பாதுகாப்பாகவும் \_\_\_\_\_ வங்கிச் சேவைகளை மேற்கொள்ள, டிஜிபேங்க் செயலி திறமையாக வடிவமைக்கப்பட்டுள்ளது. உங்கள் சட்டைப்பையிலேயே வங்கியை நீங்கள் பயன்படுத்தலாம் – கணக்கிலுள்ள இருப்புத்தொகையைச் சரிபார்க்கலாம், வேறு கணக்குக்குப் பணம் மாற்றலாம், மின்-அறிக்கைகளைப் பார்வையிடலாம், சுயவிவரங்களைப் புதுப்பிக்கலாம் மற்றும் இன்னும் பலவும் செய்யலாம் – எங்கிலிருந்தும்.

## படிநிலை 1

DBS eMul

My Ac

sep 5.500

5,424.00

## உங்கள் கைப்பேசியில் DBS டிஜிபேங்க் செயலியை நிறுவங்கள்

ஆப்பிள் ஆப் ஸ்டோர் 🕂 அல்லது கூகல் பிளே ஸ்டோர் ≽ சென்று, DBS **டிஜிபேங்க் எஸ்ஜி** செயலியைப் பதிவிறக்கம் செய்து, செயற்படுத்துங்கள்.

சரிபாருங்கள்.

- 1. ஐஓஎஸ் பயன்படுத்துவோர், 'Get' மீது தட்டி செயலியைப் பகிவிறக்கலாம்.
- 2. ஆண்ட்ராய்ட் பயன்படுத்துவோர், 'Install' மீது தட்டி செயலியைப் பதிவிறக்கலாம்.

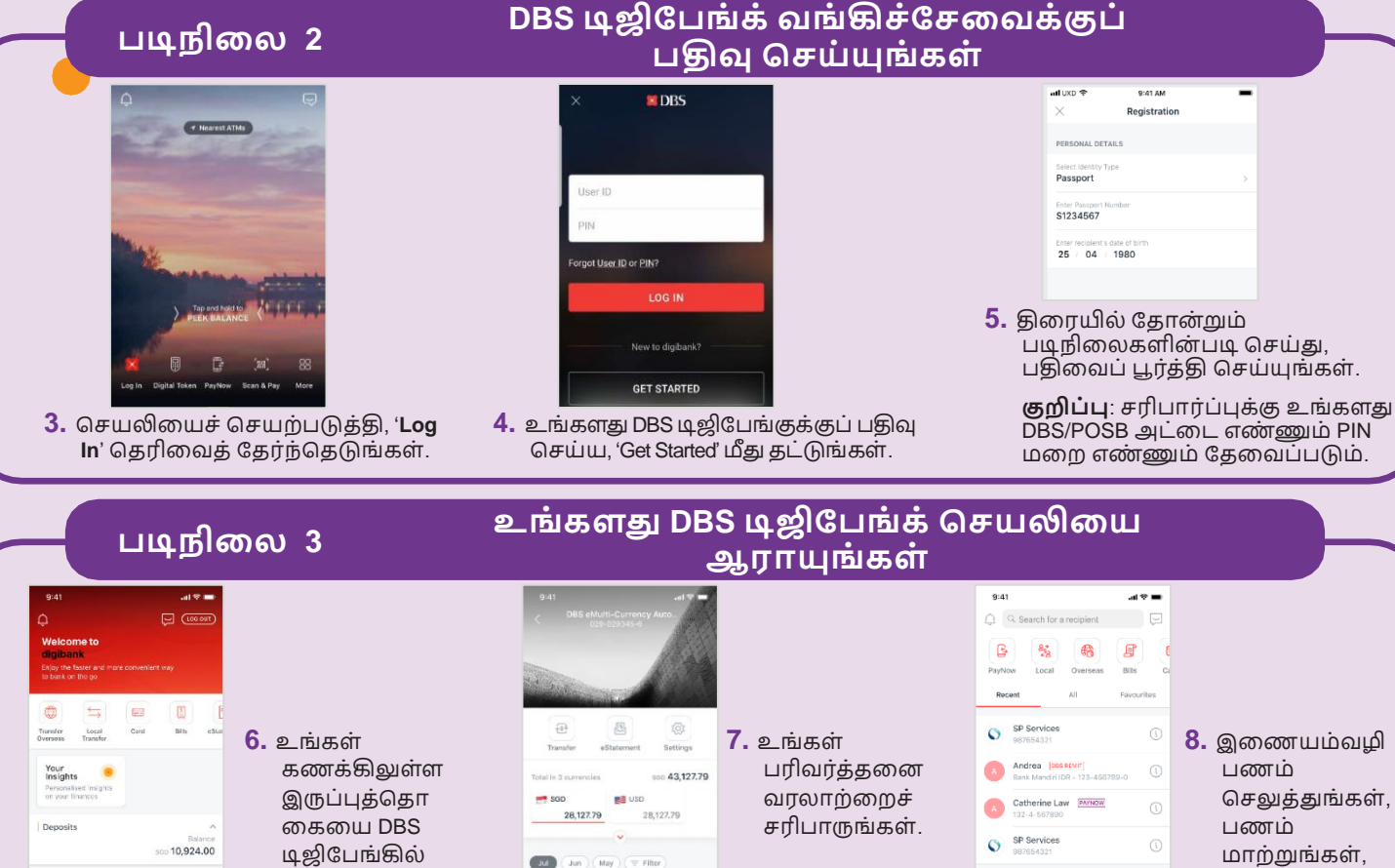

TOP-UP TO PAYLAH! : 88881234

8. இணையம்வழி பணம் செலுத்துங்கள், பணம் மாற்றுங்கள், இன்னும் பலவும் செய்யுங்கள்!

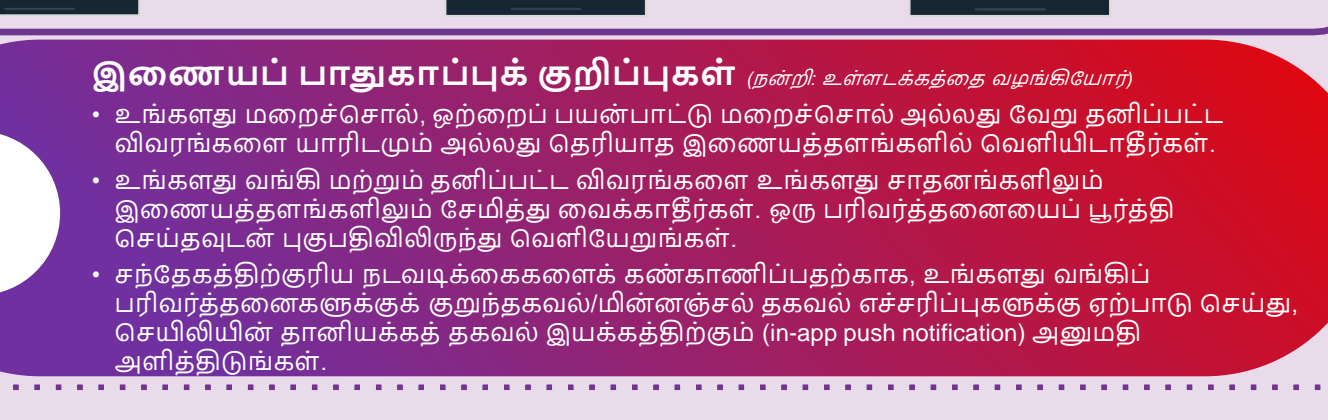

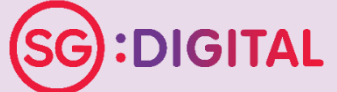

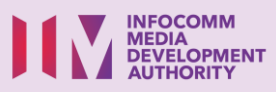